## ▶販促メール「配信・停止」設定

販促メールの設定を行うには、右上のメニューから、又は、ログイン後のトップページ上部の「業務」メニュー 下の「利用者情報変更」をクリックして利用者情報変更エリア画面を表示します。

## ■利用者情報変更画面

利用者情報が表示されますので、必要に応じて「販促メール(メルマガ)の配信・停止」の変更・更新を行ってください。 \*-ム> NMR####X

| かる音 【必須】<br>かる音 【必須】<br>メールアドレス 【必須】<br>メールアドレス機器 【必須】<br>ログインID 【必須】<br>最在のパスワード【必須】 | 经<br>セイ<br>例:sample@example.com<br>例:sample@example.com<br>例:abcd1234(20文平6(片))                       | \$.<br>X1                                |                       |                       |  |  |
|---------------------------------------------------------------------------------------|----------------------------------------------------------------------------------------------------|------------------------------------------|-----------------------|-----------------------|--|--|
| お名前(フリガナ)【必須】<br>メールアドレス【必須】<br>メールアドレス確認【必須】<br>コグインID【必須】<br>現在のパスワード【必須】           | セイ<br>例:sample@example.com<br>例:sample@example.com<br>例:abcd1234(20次手以内)                              | *1                                       |                       |                       |  |  |
| メールアドレス [必須]<br>メールアドレス確認 [必須]<br>ログインID [必須]<br>現在のパスワード [必須]                        | 例:sample@example.com<br>例:sample@example.com<br>例:abcd1234(20文字以内)                                    |                                          |                       |                       |  |  |
| メールアドレス確認【必須】<br>ログインID【必須】<br>現在のパスワード【必須】                                           | 例:sample@example.com<br>例:abcd1234(20文字以内)                                                            |                                          |                       |                       |  |  |
| ログインID【必須】<br>現在のパスワード【必須】                                                            | 例:abcd1234(20文字以内)                                                                                    |                                          | ØI:sample@example.com |                       |  |  |
| 現在のパスワード【必須】                                                                          |                                                                                                    |                                          | 採番                    |                       |  |  |
|                                                                                       | 例: abcd1234                                                                                           |                                          |                       |                       |  |  |
| ペスワード                                                                                 | 셴!: abcd1234                                                                                          |                                          |                       | (英数字混合8~15文字・記号入力も可能) |  |  |
| ペスワード確認                                                                               |                                                                                                    |                                          |                       |                       |  |  |
| <b>利用者権限【必須】</b>                                                                      | 版売店事業所管理者                                                                                             |                                          |                       |                       |  |  |
| サブメールアドレス1                                                                            | 例:sample@example.com                                                                                  |                                          |                       |                       |  |  |
| サブメールアドレス1確認                                                                          | 例:sample@example.com                                                                                  |                                          |                       |                       |  |  |
| サブメールアドレス 2                                                                           | 例:sample8example.com                                                                                  |                                          |                       |                       |  |  |
| サプメールアドレス2確認                                                                          | 例:sample@example.com                                                                                  |                                          |                       |                       |  |  |
| メール配信設定                                                                               | <ul> <li>全て希望しない(注文受付メール</li> <li>販促メール</li> <li>メールニュース</li> <li>● 希望する</li> <li>● サブメールア</li> </ul> | は変更できません)<br>)希望しない<br>ドレス1を送信先に追加 🗌 サブィ | (ールアドレス2を             | 送信先に追加                |  |  |

■販促メール(メルマガ)配信設定 メール配信設定 「販促メール」を選択した状態で、 メールニュースの「希望する」を選択。

■販促メール(メルマガ)停止設定 メール配信設定 「販促メール」を選択した状態で、 メールニュースの「希望しない」を選択。

情報の変更を行い、「確認画面へ進む」をクリッ クして、「利用者情報 登録内容のご確認」画面 で内容を確認の上、「この内容で更新する」をク リックすると利用者情報が更新されます。